# **Online Accounts**

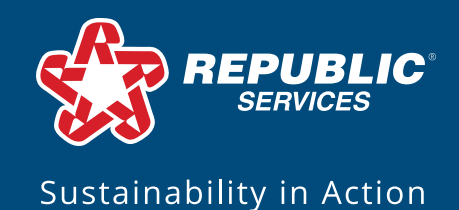

# **Getting Started**

We've enhanced sign up, account linking and bill pay to make your Online Account experience faster, safer and easier to navigate.

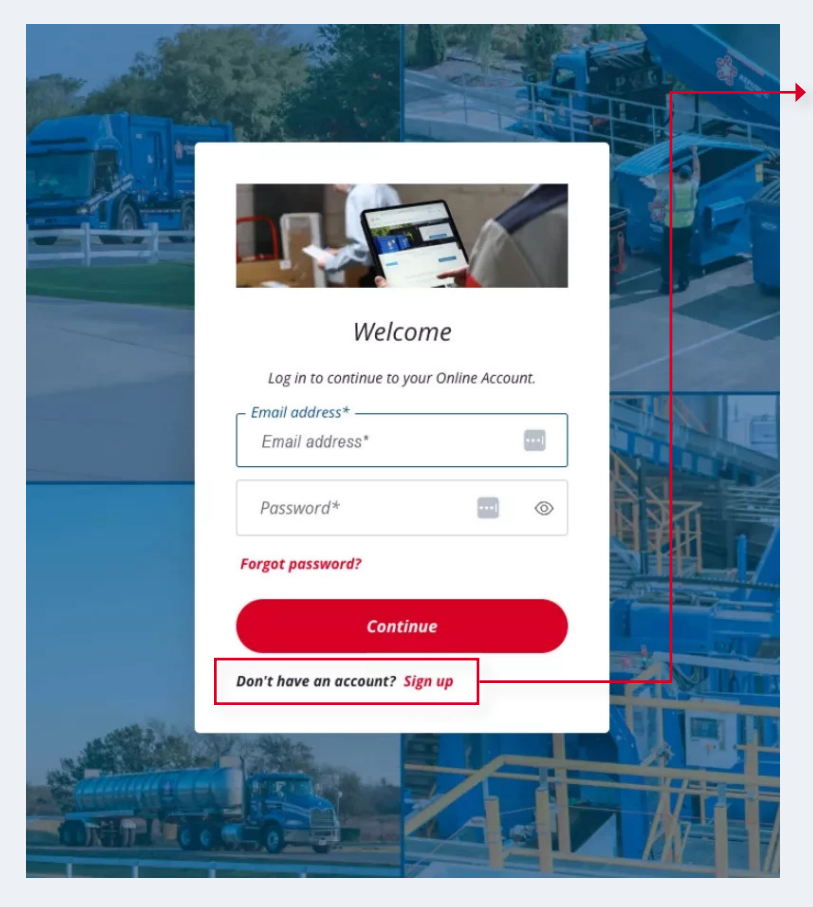

## Signing Up

To enjoy the benefits of an online account, you'll need to sign up first.

- Step 1: In the top right corner of any Republic Services page, click Log In.
- Step 2: Click Sign Up and then fill in your user credentials including email address, and password.
- Step 3: Once you create your account, click the confirm my email address link in the verification email we send you.
- Step 4: Once you verify your email, you'll be taken to a page where you'll sign up for one of four account types.

After signing up, you can log in from any Republic Services page by clicking Log In at the top right corner. Fill in your email and password, and then click continue.

### Linking Your Account

If your account is not linked automatically, you can link it manually. This step will allow you to quickly and easily manage your account online.

- > Step 1: Log in.
- Step 2: Under My Account, select Link Account.
- Step 3: Enter the account number listed on your paper invoice or enter your service address if you pay a municipality or HOA directly.
- > **Step 4:** Click the Verify Account button.

Once you're logged in, click My Account to navigate to helpful pages like your dashboard, notifications and payments.

| ) REPUBLIC<br>SERVICES            | Residential 🗸                                 | Business 🗸                        | Environmental So                    | olutions 🗸     | Sustainability                        | ✓ About ✓                                                                                                    | Q L           | My Accoun |
|-----------------------------------|-----------------------------------------------|-----------------------------------|-------------------------------------|----------------|---------------------------------------|----------------------------------------------------------------------------------------------------|---------------|-----------|
| Link your accou                   | nt                                            |                                   |                                     |                |                                       |                                                                                                    |               |           |
| □ I pay a munic<br>and they pay F | ipality or an HOA for<br>Republic Services.)  | r my service. ()                  | ′ou directly pay a city             | y, a town, or  | an HOA for your                       | waste and recyc                                                                                                    | ling services |           |
| 1 Enter y                         | our account num                               | ber                               |                                     |                |                                       |                                                                                                    |               |           |
| Enter a                           | ccount number                                 |                                   |                                     |                |                                       |                                                                                                    | _             |           |
| 3-01:                             | 23-4567890                                    |                                   |                                     | )              |                                       |                                                                                                    |               |           |
| VER                               |                                               |                                   |                                     |                |                                       | Velocima to Republic Services'                                                                                                    |               |           |
| Please<br>numbe                   | refer to your welcor<br>er. See example to th | me email for y<br>he right.       | our account                         | A              |                                       | *                                                                                                    |               |           |
| You ca                            | n also find your <u>acco</u>                  | ount number o                     | on your invoice.                    | 3.             | 0123-4567890                          |                                                                                                    |               |           |
| lf you o<br>numbe                 | do not have a welco<br>er, please contact cu  | me email, invo<br>stomer service  | ice or account<br>e.                |                |                                       | A Second A Second A S |               |           |
| lf you a<br>acquisi               | are a new customer<br>ition and you do not    | that is coming<br>tyet have an ir | over from a recent<br>voice, please |                |                                       |                                                                                                    | -             |           |
| <u>lookup</u>                     | your new account r                            | number.                           |                                     | Examp<br>numbe | le of where to fi<br>r in your welcoi | nd your accoun<br>ne email.                                                                                                    | t             |           |
|                                   |                                               |                                   |                                     |                |                                       |                                                                                                    |               |           |

#### Making Payments

While we've made it easy to manage payments straight from your dashboard, you can go to this page to manage your payment settings and explore your account activity.

| Payment Settings                     | View Charges                                                                                  | View Invoices                                                                                                    |  |  |  |  |
|--------------------------------------|-----------------------------------------------------------------------------------------------|----------------------------------------------------------------------------------------------------|--|--|--|--|
| Payments Overview                    |                                                                                               |                                                                                                    |  |  |  |  |
| Total Balance:<br>\$407.52           | PAY NOW<br>Last Payment Da<br>Current Invoice I<br>Balance may not in<br>48 hours for payment | nount:                                                                                                    |  |  |  |  |
| Save time & automatically p          | ay bills. Ye                                                                                  | You will receive your paperless statements at:<br>myresourcedemo@republicservices.com<br><u>Manage paperless billing settings</u> > |  |  |  |  |
| Account Activity                     |                                                                                               | Understanding account activi                                                                                                    |  |  |  |  |
| All Activity. Payments & Credits Inv | roice History                                                                                 |                                                                                                    |  |  |  |  |
| Charge Date A                        | Open Charges                                                                                  | Ralance                                                                                                    |  |  |  |  |
| 10/25/2024                           | Assount Credit                                                                                | (it c)                                                                                                    |  |  |  |  |

- > Step 1: Click Pay Now.
- Step 2: Select the amount you'd like to pay.
- Step 3: Select your payment method. If it's your first time using online bill pay, you'll need to add your payment information.
- Step 4: Choose the schedule date for payment.
- > **Step 5:** Click Submit Payment.

To learn more about our updated Online Account features, visit **RepublicServices.com/Customer-Support/Online-Account-Updates**.